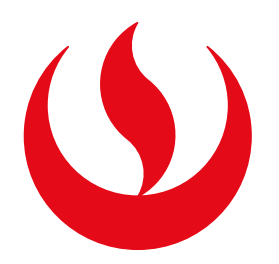

# **RETIRO DE MÓDULO**

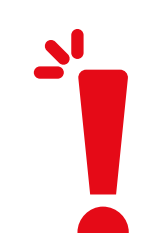

### **IMPORTANTE:**

-El tiempo de atención es el indicado al iniciar tu trámite y está expresado en días útiles. Debes estar al día en tus pagos.

-No puedes retirarte de un módulo más de 2 veces durante tu permanencia en la UPC.

-Si te retiras hasta la tercera semana de clases y mantienes una carga de máximo 2 cursos durante el semestre académico, tu pago será por curso. -Si estás llevando una asignatura regular (aquella que se lleva en ambos

módulos, es decir, durante todo el ciclo) deberás seleccionar "Regular". -Puedes optar por esta opción si estás matriculado en solo una asignatura regular. Si es más de una, te corresponde realizar el "Retiro de Asignatura".

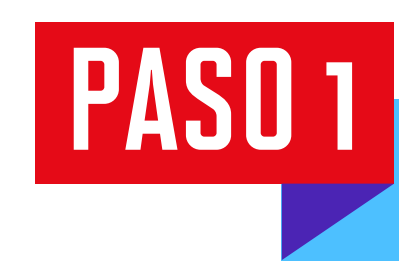

Ingresa a Mi UPC Web con tu usuario y contraseña. Selecciona la opción Trámites > Listado de Trámites > Otros trámites > Solicitud de Retiros Académicos

| SIS            | r <mark>ema</mark> | DE TRÁMITES                                                                                                    |   | Nombres y Apellidos - U2024XXXXX                                                                                                    |   |
|----------------|--------------------|----------------------------------------------------------------------------------------------------|---|----------------------------------------------------------------------------------------------------|---|
| +<br>T R A M - | 25<br>>            | <b>Qué Trámite deseas realizar?</b><br><u>PERMISOS DE MATRÍCULA</u><br>Permite realizar trámites acerca los Permisos de Matrícula de un<br>alumno | > | Ingresa el nombre del trámite<br><b>REANUDACIÓN DE ESTUDIOS</b><br>Este tramite es para que el alumno reanude sus estudios          | ٩ |
| T<br>E<br>S    | >                  | RECUPERACIÓN / SUBSANACIÓN DE EVAL. NO RENDIDAS<br>Permite realizar solicitudes de recuperación de evaluaciones y<br>subsanación de evaluaciones  | > | RESERVA DE MATRÍCULA<br>Si no podrás estudiar en el próximo semestre, conoce los pasos o<br>seguir y revisa las fechas del trámite. | , |

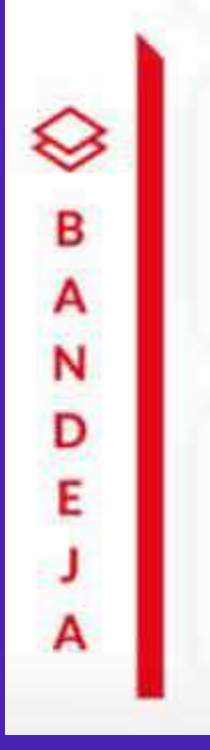

#### SOLICITUD DE CORRECCIÓN DE EVALUACIONES

Permite registrar las solicitudes de corrección de evaluaciones.

#### SOLICITUD EGRESADO Y BACHILLER

Realiza aquí el trámite para la obtención de Constancia de Egreso y Grado Académico de Bachiller.

#### SOLICITUD DE RETIROS ACADÉMICOS

Permite realizar solicitudes de retiro de asignatura, módulo o ciclo, así como retiros extraordinarios de asignatura. Por favor, revisa los tutoriales.

#### TRASLADO DE CAMPUS

Permite registrar las solicitudes de traslado de campus.

## PASO 2

Selecciona "Retiro de Módulo" y da clic en "Iniciar trámite".

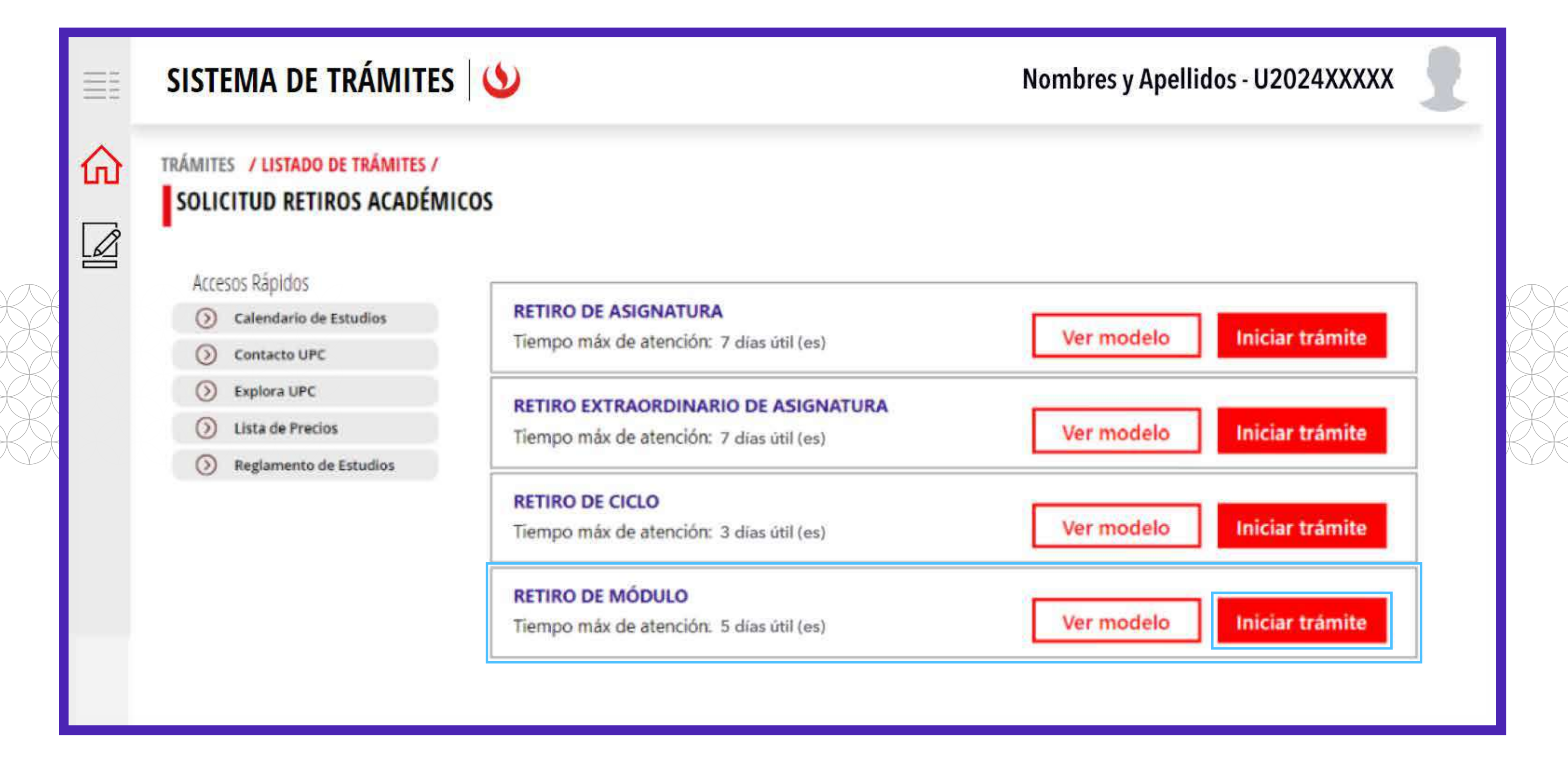

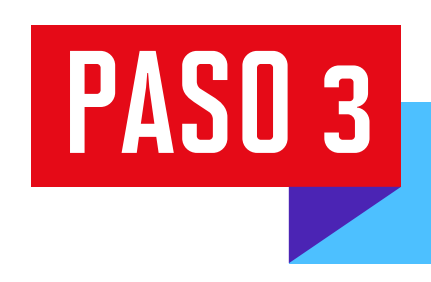

ΞĒ

Lee la información importante y da clic en "Siguiente".

SIGUIENTE

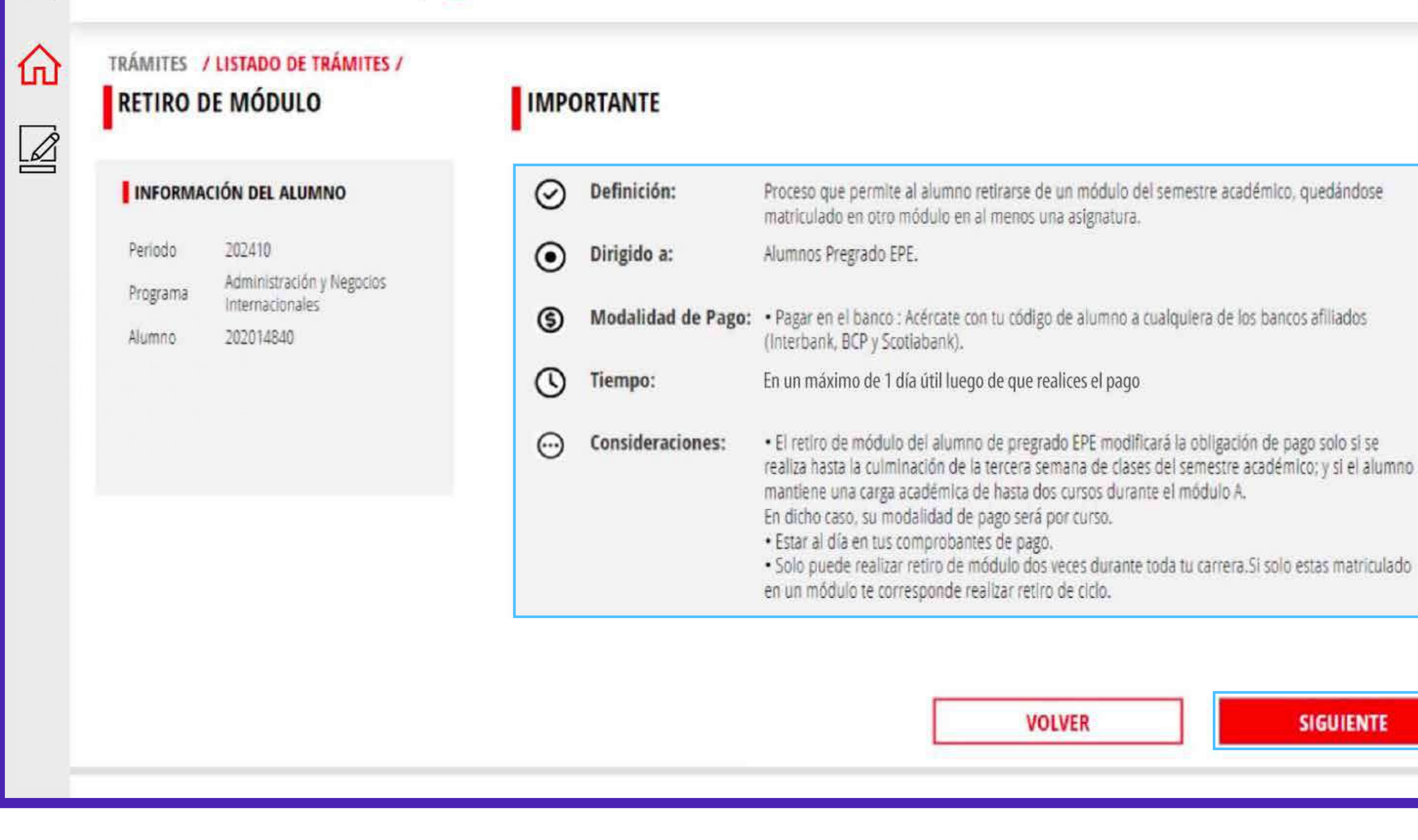

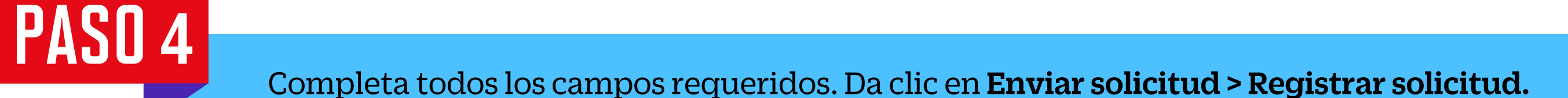

Recuerda que tienes 1 día útil para realizar el pago en los bancos autorizados, de lo contrario, tu trámite pasará a estado incompleto y tendrás que ingresarlo nuevamente.

| SISTEMA DE TRÁMITES                                   |                              | Nombres y Apellidos - U2024XXXXX |
|-------------------------------------------------------|------------------------------|----------------------------------|
| TRÁMITES / LISTADO DE TRÁMITES /<br>RETIRO DE MÓDULO  | SELECCIONAR MÓDULO A RETIRAR | DATOS DEL MOTIVO                 |
| DATOS DE PAGO<br>Modalidad de Pago:<br>PAGAR EN BANCO | MÓDULO 1                     |                                  |

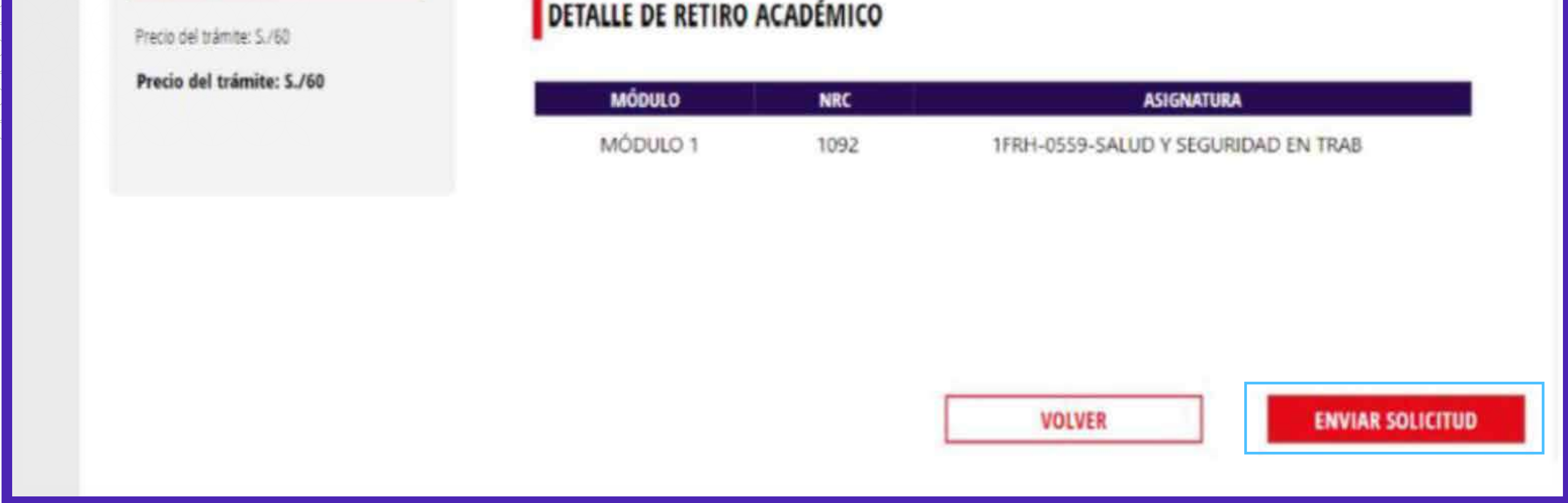

#### PASO 5 Ingresa a Sistema de trámites > Bandeja para visualizar el estado del trámite. Si deseas ver los datos de la solicitud, da clic en el ícono del **ojo**.

| SISTEMA DE TRÁMITES 🌜 |                     |                     |                    |                                                               |                      |            |  |  |
|-----------------------|---------------------|---------------------|--------------------|---------------------------------------------------------------|----------------------|------------|--|--|
| 1                     | Información Alumno  |                     | Periodo : 202415   | Programa : Administración y Recursos Codigo : U202<br>Humanos |                      | U2024XXXXX |  |  |
| L                     | Interfaz de Filtros | Estado              | ~                  | Descripción Trámite                                           |                      | ~          |  |  |
| L                     | Nro Solicitud       | Descripción Trámite | Inicio de Atención | Tiempo Máximo                                                 | Estado               | Detalles   |  |  |
| L                     | N°2299              | RETIRO DE MÓDULO    | 18/06/2024         | 7 días                                                        | PENDIENTE DE<br>PAGO | ୍          |  |  |